# HINSIEME die vereinssoftware

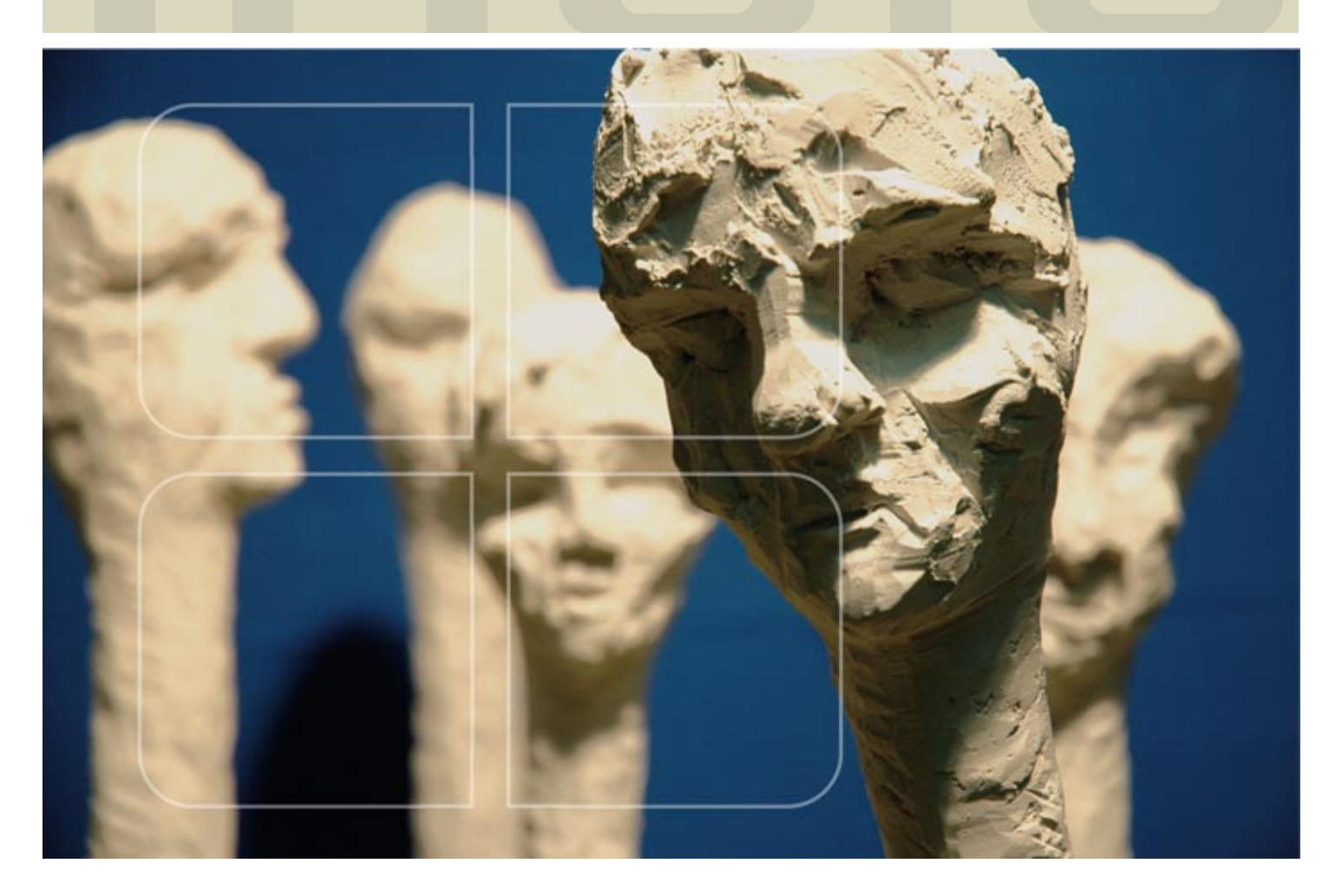

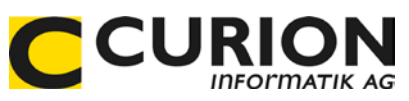

# Bedienerhandbuch Finanzbuchhaltug (FIBU)

- :: Hilfreiche Module
- :: Durchdachte Tool
- :: Zeitsparend
- :: Zukunftsorientiert

INSIEME® Aus dem Hause der Curion Informatik AG

Die Vereinssoftware Mehr als nur eine Mitgliederverwaltung

www.dievereinssoftware.ch

### Inhaltsverzeichnis

| 1                                                                        | EINLEITUNG                                                                                                    | 5                                                                                                    |
|--------------------------------------------------------------------------|----------------------------------------------------------------------------------------------------|----------------------------------------------------------------------------------------------------|
| 1.1 Wil                                                                  | lkommen                                                                                                    | 5                                                                                                    |
| 1.2 Wo                                                                   | ıs ist INSIEME®-FIBU                                                                                                    | 5                                                                                                    |
| 1.3 Sys                                                                  | temvoraussetzung                                                                                                    | 5                                                                                                    |
| 2                                                                        | PROGRAMM AUF IHREM PC INSTALLIEREN                                                                                                    | 6                                                                                                    |
| 3                                                                        | INSIEME®-FIBU STARTEN                                                                                                    | 9                                                                                                    |
| 3.1 Log                                                                  | gin und Passwort                                                                                                    | 9                                                                                                    |
| 3.2 Sof                                                                  | tware bestellen und registrieren1                                                                                                    | 0                                                                                                    |
| 4                                                                        | GRUNDFUNKTIONEN                                                                                                    | 1                                                                                                    |
| <b>4.1 Ha</b><br>4.1.<br>4.1.<br>4.1.                                    | uptmenü                                                                                                    | 1<br>1<br>2<br>2                                                                                                    |
| 5                                                                        | MODULLEISTE EINSTELLUNGEN                                                                                                    | 3                                                                                                    |
| <b>5.1 Stc</b><br>5.1. <sup>-</sup><br>5.1.2                             | I <b>mmdaten</b>                                                                                                    | <b>3</b><br>4<br>5                                                                                                    |
| 6                                                                        | EINSTELLUNGEN BENUTZERGRUPPEN UND BENUTZER                                                                                                    | 6                                                                                                    |
| <b>6.1 Be</b><br>6.1.7<br>6.1.2                                          | n <b>utzergruppen</b>                                                                                                    | <b>6</b>                                                                                                    |
| 6.1.3                                                                    | 2 Zugriffsberechtigungen auf Module Vergeben                                                                                                    | 7<br>7                                                                                                    |
| 6.1.3<br><b>6.2 Be</b>                                                   | 2 Zugriffsberechtigungen auf Module Vergeben                                                                                                    | 7<br>7<br>8                                                                                                    |
| 6.1.3<br>6.2 Be                                                          | 2 Zugriffsberechtigungen auf Module Vergeben                                                                                                    | 7<br>7<br>8<br>9                                                                                                    |
| 6.1.3<br>6.2 Be<br>7<br>7.1 Ko                                           | 2 Zugriffsberechtigungen auf Module Vergeben                                                                                                    | 7<br> 7<br> 8<br><b>9</b><br>9                                                                                                    |
| 6.1.3<br>6.2 Be<br>7<br>7.1 Ko<br>7.2 Au<br>7.2.3                        | 2 2 2 2 2 2 1   3 Auswahl an Rechte 1   nutzer 1   KONTENPLAN 1   ntenplan und Kontos in den Stammdaten 1   fbau des Kontenplans 1   1 Hauptgruppen   2 Untergruppen   2 Untergruppen | 9<br>9<br>9<br>9<br>20                                                                                                    |
| 6.1.3<br>6.2 Bei<br>7<br>7.1 Koi<br>7.2 Au<br>7.2.2<br>7.3 Koi           | 2       Zugriffsberechtigungen auf Noaule Vergeben                                                                                                    | 9<br>9<br>9<br>9<br>20                                                                                                    |
| 6.1.3<br>6.2 Bei<br>7<br>7.1 Koi<br>7.2 Au<br>7.2.2<br>7.3 Koi<br>8      | 2       Zugriffsberechtigungen duf Module Vergeben                                                                                                    | 17<br>17<br>18<br>9<br>9<br>9<br>20<br>20<br>20                                                                                          |
| 6.1.3<br>6.2 Bei<br>7<br>7.1 Koi<br>7.2 Au<br>7.2.2<br>7.3 Koi<br>8<br>9 | 2       Zugrittsberechtigungen auf Module Vergeben                                                                                                    | <b>9</b><br><b>9</b><br><b>9</b><br><b>20</b><br><b>20</b><br><b>20</b><br><b>20</b><br><b>20</b><br><b>20</b><br><b>20</b><br><b>20</b> |

| 9.2 Weitere Buchungen                                                                          | 23                    |
|------------------------------------------------------------------------------------------------|-----------------------|
| 9.3 Standartbuchung einrichten                                                                 | 24                    |
| <ul> <li>9.4 Buchungen direkt aus dem Modul Faktura</li></ul>                                  | <b>24</b><br>24<br>26 |
| 10 JAHRESABSCHLUSS                                                                             | 27                    |
| 10.1 Gewinn/Verlust automatisch verbuchen10.1.1Standardbuchungen automatische Gewinnverbuchung |                       |
| 10.2 Gewinn/Verlust manuell verbuchen                                                          | 28                    |
| 10.3 Neue Buchungsperiode eröffnen                                                             | 28                    |
| 10.4 Buchungsperiode definitiv abschliessen                                                    | 28                    |
| 11 AUSWERTUNGEN / ÜBERSICHT                                                                    | 29                    |
| 11.1 Buchungsliste (intern)                                                                    | 29                    |
| 11.2 Buchungsliste Faktura                                                                     | 29                    |
| 11.3 Buchungsliste                                                                             | 29                    |
| 11.4 Zahlungseingänge                                                                          | 29                    |
| 11.5 Kontenplan                                                                                | 30                    |
| 11.6 Kontoauszug                                                                               | 30                    |
| 11.7 Bilanz                                                                                    | 31                    |
| 11.8 Erfolgsrechnungen                                                                         | 31                    |
| 11.9 Drucken / PDF erstellen                                                                   | 32                    |

| 12   | EXPORT                       | 33 |
|------|------------------------------|----|
| 12.1 | Beschreibung der Exportmaske | 33 |
| 12.2 | Zuordnung speichern          | 34 |
| 12.3 | Daten exportieren            | 34 |
| 12.4 | Filterfunktionen             | 34 |
| IND  | EX                           | 35 |

#### 1 Einleitung

#### 1.1 Willkommen

Es freut uns sehr, dass Sie sich für INSIEME®-FIBU entschieden haben.

Bevor Sie mit den Buchungen beginnen, lesen Sie bitte die Bedienungsanleitung durch und tätigen die erforderlichen Einstellungen.

#### 1.2 Was ist INSIEME®-FIBU

INSIEME®-FIBU ist eine einfache Finanzbuchhaltungs-Lösung für Vereine und KMU. Unsere FIBU beinhaltetet folgende Module:

- Kontenplan
- Buchungen
- Auswertungen Bilanz / Erfolgsrechnung / Kontoliste
- Fakturierung
- Zahlungseingänge
- Mahnwesen

#### Das Modul INSIEME®-FIBU ist nur als Einplatzversion erhältlich.

#### 1.3 Systemvoraussetzung

- PC mit Internetverbindung (für den Download der Software)
- Windows

#### 2 Programm auf Ihrem PC installieren

- 1. Starten Sie Ihren PC.
- 2. Laden Sie das Installationsfile "setup\_insieme\_ .exe" von unserer Homepage herunter. http://www.curion.ch/insieme2011/de/Datenstruktur
- 3. Starten Sie den Setup mit Doppelklick auf das File "setup\_insieme\_ .exe".
- 4. Folgen Sie den Anweisungen am Bildschirm

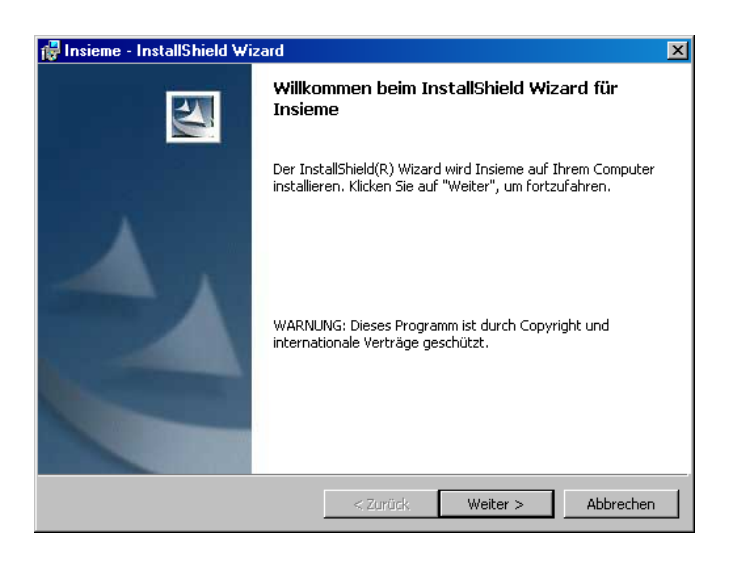

| 🖶 Insieme - InstallShield Wizard                                                                                                    | ×                           |  |  |  |  |  |  |  |  |  |  |
|----------------------------------------------------------------------------------------------------|-----------------------------|--|--|--|--|--|--|--|--|--|--|
| Lizenzvereinbarung<br>Bitte lesen Sie nachfolgende Lizenzvereir                                                                                                    | nbarung sorgfältig durch.   |  |  |  |  |  |  |  |  |  |  |
| <u> </u>                                                                                                    | www.dievereinssoftware.ch   |  |  |  |  |  |  |  |  |  |  |
| AGB - Allgemeine Ges<br>Curion Informatik AG                                                                                                    | chäftsbedingungen der 🗎     |  |  |  |  |  |  |  |  |  |  |
| 1. Allgemeines                                                                                                    |                             |  |  |  |  |  |  |  |  |  |  |
| Folgende Geschäftsbedingungen regeln das Rechtsverhältnis zwischen<br>der Curion Informatik AG und ihren Kunden, welche Software-<br>Entwicklungen und Leistungen jeglicher Art der Curion Informatik AG in<br>Anspruch nehmen. Spätestens mit der Entgegennahme der Ware oder<br>Leistung gelten diese Bedingungen als angenommen. |                             |  |  |  |  |  |  |  |  |  |  |
| © Ich akzeptiere die Bedingungen der Lizenzvereinbarung                                                                                                    |                             |  |  |  |  |  |  |  |  |  |  |
| $\mathbb C$ Ich lehne die Bedingungen der Lizenzver                                                                                                    | einbarung ab                |  |  |  |  |  |  |  |  |  |  |
| install5hield                                                                                                    |                             |  |  |  |  |  |  |  |  |  |  |
|                                                                                                    | < Zurück Weiter > Abbrechen |  |  |  |  |  |  |  |  |  |  |

Um die Installation fortführen zu können, müssen Sie die AGB - Allgemeinen Geschäftsbedingungen der Curion Informatik AG - bestätigen.

| 1    | Insieme - InstallShield Wizard                                           | 1 |
|------|--------------------------------------------------------------------------|---|
| В    | enutzerinformationen                                                     |   |
| 5    | Geben Sie bitte Ihre Informationen ein.                                  |   |
|      | Benutzername:                                                            | Ĩ |
|      | Adriano schrofer                                                         |   |
|      | Organisation:                                                            |   |
|      | Curion Informatik AG                                                     |   |
|      |                                                                          |   |
|      |                                                                          |   |
|      | Diese Anwendung wird installiert für:                                    |   |
|      | <ul> <li>Jeden, der diesen Computer verwendet (alle Benutzer)</li> </ul> |   |
|      | O Nur für mich (schrofer)                                                |   |
|      |                                                                          |   |
| Inst | allShield                                                                | - |
|      | < Zurück Weiter > Abbrechen                                              |   |
|      |                                                                          |   |

| 🙀 Insieme             | - InstallShield Wizard                                                                                                    | × |  |  |  |  |  |  |  |  |  |  |  |  |  |
|-----------------------|----------------------------------------------------------------------------------------------------|---|--|--|--|--|--|--|--|--|--|--|--|--|--|
| Zielordne             |                                                                                                    |   |  |  |  |  |  |  |  |  |  |  |  |  |  |
| Klicken S<br>"Ändern" | Klicken Sie auf "Weiter", um diesen Ordner zu installieren oder klicken Sie auf<br>"Ändern", um in einen anderen Ordner zu installieren. |   |  |  |  |  |  |  |  |  |  |  |  |  |  |
| <u> </u>              | Installiere Insieme nach:                                                                                                    |   |  |  |  |  |  |  |  |  |  |  |  |  |  |
|                       | C:\Software\Curion\Insieme\ Ändern                                                                                                    |   |  |  |  |  |  |  |  |  |  |  |  |  |  |
|                       |                                                                                                    |   |  |  |  |  |  |  |  |  |  |  |  |  |  |
|                       |                                                                                                    |   |  |  |  |  |  |  |  |  |  |  |  |  |  |
|                       |                                                                                                    |   |  |  |  |  |  |  |  |  |  |  |  |  |  |
|                       |                                                                                                    |   |  |  |  |  |  |  |  |  |  |  |  |  |  |
|                       |                                                                                                    |   |  |  |  |  |  |  |  |  |  |  |  |  |  |
|                       |                                                                                                    |   |  |  |  |  |  |  |  |  |  |  |  |  |  |
|                       |                                                                                                    |   |  |  |  |  |  |  |  |  |  |  |  |  |  |
|                       |                                                                                                    |   |  |  |  |  |  |  |  |  |  |  |  |  |  |
| Installshield -       | < Zurück Weiter > Abbrechen                                                                                                    | - |  |  |  |  |  |  |  |  |  |  |  |  |  |
|                       |                                                                                                    | 1 |  |  |  |  |  |  |  |  |  |  |  |  |  |

| Füllen Sie die Benutzerangaben aus. Wählen     |
|------------------------------------------------|
| Sie für die Installation den Punkt "Jeden, der |
| diesen Computer verwendet".                    |

Das Zielverzeichnis in welchem INSIEME® installiert werden soll, kann noch gewechselt werden.

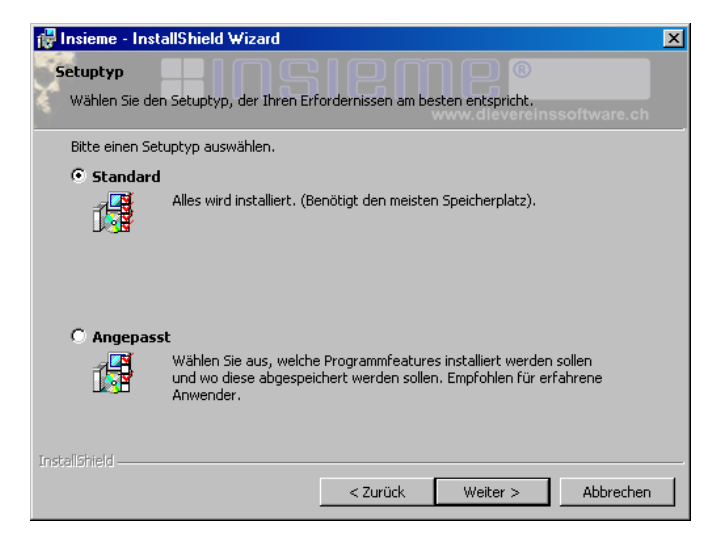

Standard: Normale Installation. (Wird empfohlen)

Angepasst:

Die zu installierenden Programmteile können einzeln ausgewählt werden.

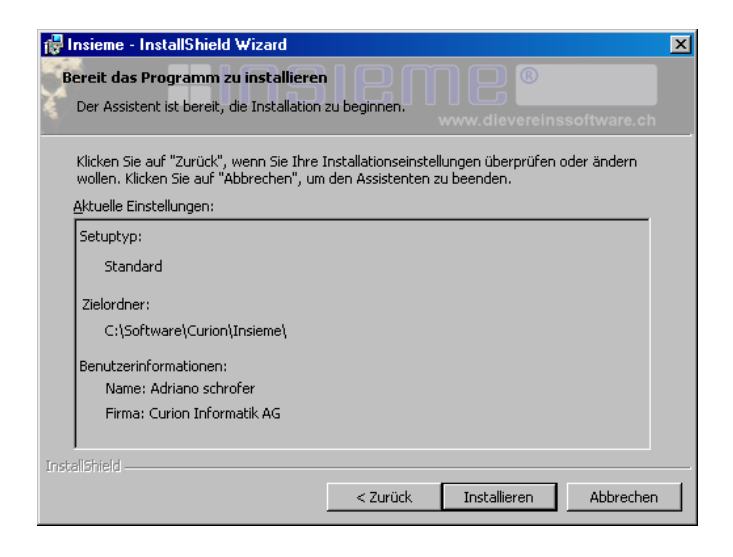

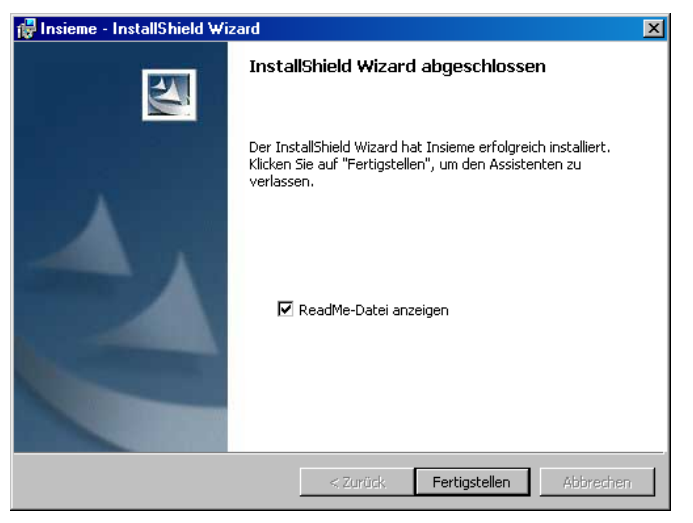

Die Installation ist nun abgeschlossen

<u>0</u>K

#### 3.1 Login und Passwort

Programm starten

Damit Sie sich in INSIEME® einloggen können müssen Sie folgende "Login und Passwörter" eingeben:

Mitgliederverwaltung **INSIEME**® mit integrierter FIBU: Login: insieme •

Abbrechen

## Nur INSIEME®-FIBU fibu ٠ Login: Passwort:

Abbrechen

Bestellen/Registrieren

Diese Benutzerdaten, Login etc. können in der Benutzerverwaltung geändert werden.

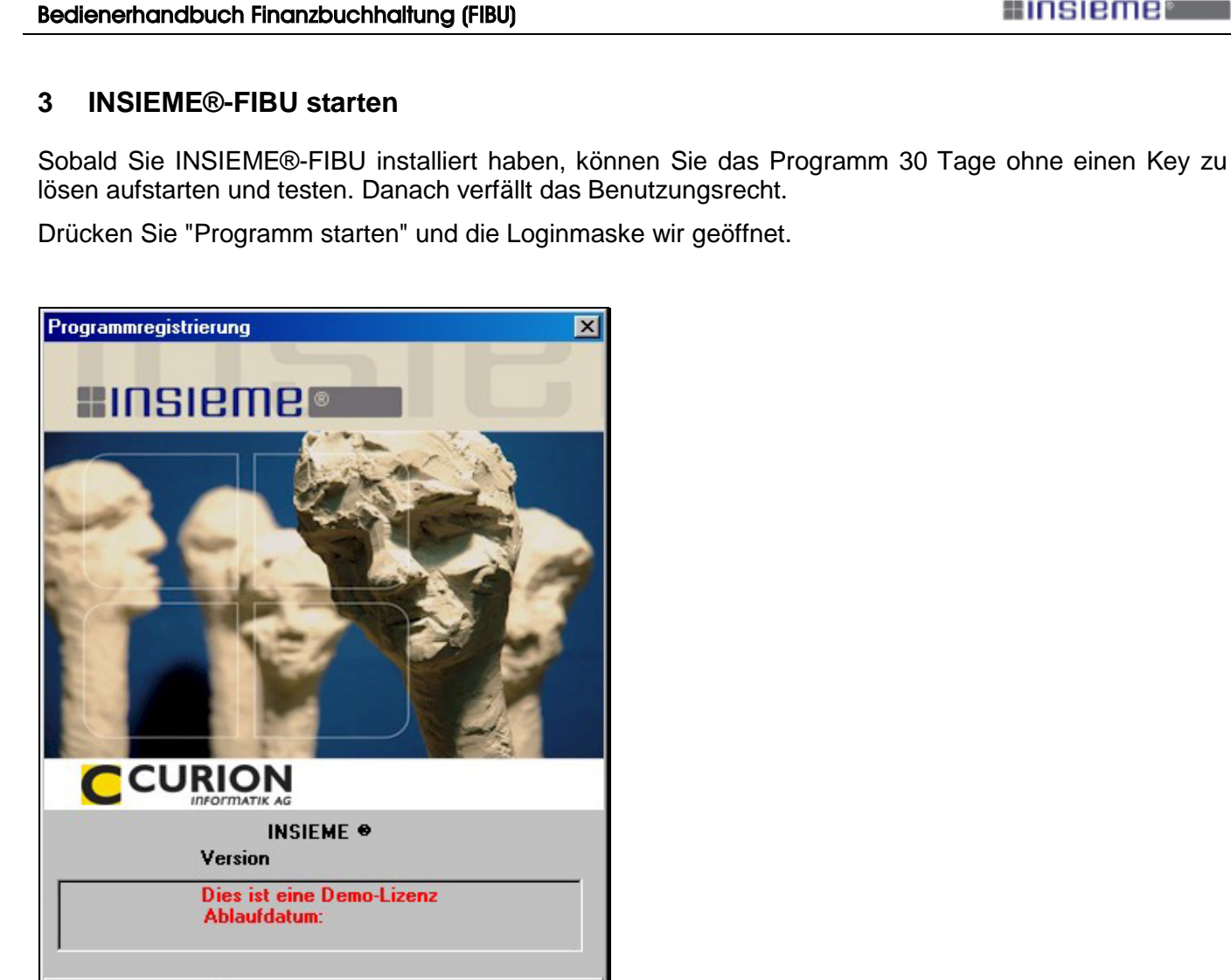

Login: fibu

Passwort: insieme

Passwort: fibu

#### 3.2 Software bestellen und registrieren

Sobald Sie INSIEME® bestellen, werden wir Ihnen einen persönlichen Key zustellen. Damit wir diesen Key für Sie generieren können, benötigen wir jedoch Ihren PC-Code.

Wählen Sie Menüpunkt "Bestellen / Registrieren". Die Registrierungsmaske wird mit dem Code geöffnet.

Teilen Sie uns diesen Code mit und wir senden Ihnen den erwähnten persönlichen Key. Diesen können Sie dann bei Passwort eintragen und durch drücken des Knopfes "OK" bestätigen.

| Code:<br>Key: | Hier steht Ihr persönlicher Code |  |
|---------------|----------------------------------|--|
|               | Bestellen OK Abbrechen           |  |

#### Notizen:

| <br>• |
|-------|
| <br>• |
| <br>• |
| <br>• |
| <br>• |
| <br>• |
|       |
| <br>• |
| <br>• |
|       |
| <br>• |

#### 4 Grundfunktionen

Wir möchten Ihnen in diesem Kapitel eine kurze Einführung über die Benutzeroberfläche und die Funktionen geben. Dabei sollen Ihnen die Grundlagen der Bedienung vermittelt werden. Wir empfehlen Ihnen, die Erklärungen parallel direkt im Programm anzusehen.

#### 4.1 Hauptmenü

Die Hauptmaske besteht aus den Funktionsleiste oben und links und dem Informationsteil in der Mitte.

Im Informationsteil werden die einzelnen gewählten Module geladen. Die Bedienung und die Funktionen sind bei allen Programmteilen gleich.

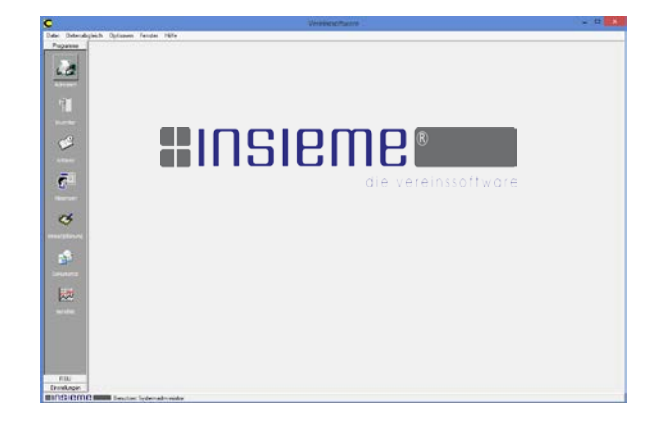

#### 4.1.1 Menüleiste oben

| Da                                                                    | atei   | Datensatz                  | Extras               | Datenabgleich                     | Optionen        | Fenster | Hilfe                                                                                                    |
|-----------------------------------------------------------------------|--------|----------------------------|----------------------|-----------------------------------|-----------------|---------|----------------------------------------------------------------------------------------------------|
|                                                                       | 1      | 2                          | 3                    | 4                                 | 5               | 6       | 7                                                                                                    |
| 1                                                                     | A      | lle Progra                 | mme ko               | önnen gestarte                    | et werden       | 5       | Einstellungen (Ablageort der Dokumente,<br>Briefe, Noten, Sounddateien)                                                              |
|                                                                       |        |                            |                      |                                   |                 |         | Programm und Bedienerhandbücher aktualisieren (Update)                                                                               |
| 2 Verschiedene Funktionen, welch<br>der Funktionsleiste enthalten sin |        |                            |                      | ktionen, welch<br>e enthalten sin | ie auch in<br>d | 6       | Verschieden offene Fenster können aufgestart<br>werden                                                                               |
| 3 Abschlus<br>Konto spe                                               |        | bschluss/I<br>onto sperr   | Neuerö<br>ren        | ffnung/Bilanzü                    | ibertrag        | 7       | Bedienerhandbücher können gestartet werden<br>Informationen zur Registrierung und Key<br>PC-Visite Fernwartung kann gestartet werden |
| 4                                                                     | E<br>M | instellunge<br>lit und Ohr | en für c<br>ne Inter | len Datenabgl<br>rnetaboleich     | eich            |         |                                                                                                    |

#### 4.1.2 Modulleiste links

Sobald Sie mit der Maus langsam über die einzelnen Symbole fahren, wird die Funktion angezeigt.

| FIBU                     | Über die auf der linken Seite stehende Funktionsleiste gelangen Sie zu den einzelnen Modulen und Einstellungen. |
|--------------------------|----------------------------------------------------------------------------------------------------|
| Buchungen                | Buchungen erstellen                                                                                             |
| Kontenplan               | Kontenplan anpassen                                                                                             |
| Faktura<br>Einstellungen | Rechnungen erstellen, Zahlungseingänge und Mahnwesen                                                            |

Indem Sie auf die entsprechende Icone klicken, wird zusätzlich das gewünschte Fenster geöffnet.

#### 4.1.3 Funktionsleiste oben

Alle Funktionen auf der Funktionsleiste sind im ganzen Programm identisch.

|   | #4 K | • | ×  |   | $\oslash$ | G | <b>+</b> ' | ¥. | $\bigcirc$ | <b>8</b> | w  | Q. | 9  | •  | •  | Reihenfolge Name, Vorname (Standa 🔒 | 88 | <b>∏</b> + |
|---|------|---|----|---|-----------|---|------------|----|------------|----------|----|----|----|----|----|-------------------------------------|----|------------|
| 1 | 2    | 3 | 45 | 6 | 7         | 8 | 9          | 10 | 11 1       | 12       | 13 | 14 | 15 | 16 | 17 | 18                                  | 19 | 20         |

| Nr. | Beschreibung               | Nr. | Beschreibung                      |
|-----|----------------------------|-----|-----------------------------------|
| 1   | Suchfeld                   | 11  | E-Mail erstellen                  |
| 2   | Suche starten              | 12  | Brief erstellen                   |
| 3   | Blättern                   | 13  | Word Serienbrief drucken          |
| 4   | Neu                        | 14  | Vorschau Dokument                 |
| 5   | Löschen                    | 15  | Drucken Dokument                  |
| 6   | Speichern                  | 16  | Daten importieren                 |
| 7   | Änderung verwerfen         | 17  | Daten exportieren                 |
| 8   | Aktualisieren              | 18  | Sortierung                        |
| 9   | Filter Zusatzinformationen | 19  | Zusätzliche Fenster (duplizieren) |
| 10  | Filter Diverses            | 20  | Fenster schliessen                |

#### 5 Modulleiste Einstellungen

In der Vereinssoftware INSIEME® können verschiedene anwenderspezifische Einstellungen vorgenommen werden. So können für die Benutzergruppe und deren Benutzer verschiedene Rechte vergeben werden.

Wählen sie in der Modulleiste links das Feld

Einstellungen

#### 5.1 Stammdaten

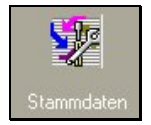

Die Stammdaten sind Angaben welche das Programm benötigt. Verschiedenste Vorgaben wurden schon erfasst. Diese Angaben können ohne Problem abgeändert und erweitert werden.

| Tabelle | Einteilung                                                                                                    | 🔲 Alle Tabellen s | ichtbar           |  |
|---------|----------------------------------------------------------------------------------------------------|-------------------|-------------------|--|
| Tabelle | Einteilung Einteilung Absenztyp Adress-Korrespondenz an Adress-Veranstaltungsarten Adress-Zahlungsart Anlassgruppen Anlass-Material Anlass-Tenu | Alle Tabellen s   | ichtbar<br>Filter |  |
|         | Anlass-Tenu<br>Arrikel<br>Artikel<br>Beitragsarten<br>Berichtgruppen<br>Briefe<br>Dokumentenart                                                 |                   |                   |  |
|         | Einstellungen<br>E-Mails<br>Etikettenformulare<br>Fakturatyp<br>Gaben                                                                           |                   |                   |  |

2

3

1

#### 5.1.1 Stammdaten/Tabellen zum editieren

Der Grundaufbau der Tabelle ist immer gleich. Je nach Art der Stammdaten sind in der Tabelle mehrere Spalten enthalten.

|   | Id | Nr. | Kurzbezeichnung | Bezeichnung | Filter |
|---|----|-----|-----------------|-------------|--------|
| Þ | 1  | 1   | Stürmer         | Stürmer     |        |
|   | 2  | 2   | Solist          | Solist      |        |
|   | 3  | 3   | Spezialist      | Spezialist  |        |
|   |    |     |                 |             |        |
|   |    |     |                 |             |        |

In folgenden Stammdatentabellen können die entsprechenden Anpassungen gemacht werden:

4

5

| Tabelle             | Kurzbeschreibung                                                         |
|---------------------|--------------------------------------------------------------------------|
| Fakturatyp          | Erstellung der Rechnungsvorlagen                                         |
|                     | Auswahl bei der Erstellung einer "Rechnung"                              |
| Mahnungsarten       | Erstellung der Mahnungsvorlagen                                          |
|                     | Auswahl im Modul "Faktura"                                               |
| Mehrwertsteuersätze | Definition der Mehrwertsteuersätze                                       |
|                     | Auswahl im Modul "FIBU"                                                  |
| Währungen           | Erfassung der Währung und des Devisenkurs                                |
|                     | Auswahl im Modul "Adressen"                                              |
| Zahlungskonto       | Erfassung von Zahlungskontos inkl. Text für Druck auf Einzahlungsscheine |
|                     | Auswahl bei der Erstellung einer "Rechnung" und im Modul "Faktura"       |

#### 5.1.2 Stammdaten/Tabellen nicht zum editieren

In folgenden Stammdatentabellen werden erfasste Daten gespeichert. Diese Tabellen dürfen nicht in den Stammdaten bearbeitet werden. Die Bearbeitung muss über die entsprechenden Module "Kontenplan" und "Buchungen" erfolgen.

| Damit die Stammdatentabellen ausgewählt werden können, muss der | ✓ Alle Tabellen sichtbar |
|-----------------------------------------------------------------|--------------------------|
| Menüpunkt "Alle Tabellen sichtbar" eingeschalten sein.          |                          |

| Tabelle          | Kurzbeschreibung                                                                                                    |
|------------------|----------------------------------------------------------------------------------------------------|
| Buchungen        | Unter Buchungen sind alle Buchungen enthalten.                                                                                            |
|                  | (In dieser Tabelle darf nichts verändert werden)                                                                                          |
| Buchungsperioden | In diese Tabelle sind die Buchungsperioden und deren Zusammenhänge aufgeführt                                                             |
|                  | (In dieser Tabelle darf nichts verändert werden)                                                                                          |
| Konten           | In dieser Tabelle sind alle Konten eingetragen. Die Erfassung erfolgt über das Modul "Kontoplan".                                         |
|                  | (In dieser Tabelle darf nichts verändert werden)                                                                                          |
| Kontenplan       | In dieser Tabelle sind die Hauptgruppen und die Verbindungen zu den Konten eingetragen. Die Erfassung erfolgt über das Modul "Kontoplan". |
|                  | (In dieser Tabelle darf nichts verändert werden)                                                                                          |

#### 6 Einstellungen Benutzergruppen und Benutzer

#### 6.1 Benutzergruppen

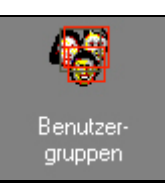

Unter der Rubrik "Benutzergruppen" können verschiedene Gruppen angelegt werden. Um eine neue Benutzergruppe erstellen zu können, muss in der Funktionsleiste, die Funktion "NEU" ausgewählt werden. Jetzt kann eine neue Gruppe angelegt werden.

| C                    |                  |              |             | ١      | /erein   | ssoft | ware      | - [B   | enut   | zer | gru                       | pper                                                       | n]                                                                                     |                                              |                               |             | -       |             | x            |
|----------------------|------------------|--------------|-------------|--------|----------|-------|-----------|--------|--------|-----|---------------------------|------------------------------------------------------------|----------------------------------------------------------------------------------------|----------------------------------------------|-------------------------------|-------------|---------|-------------|--------------|
| 😽 Datei Date         | ensatz Datenabgl | eich Optic   | onen F      | enster | Hilfe    |       |           |        |        |     |                           |                                                            |                                                                                        |                                              |                               |             |         | -           | ъ×           |
| Programme            |                  | M            | < ►         | ▶   [  | 2 🗙      |       | $\oslash$ | ۲,     | 7      | Q.  | 9                         | <b></b>                                                    | •                                                                                      | Reihenfolg                                   | ge Spaltenüber                | rschrift    | ₽↓      | 85          | ] <b>Q</b> + |
| Einstellungen        | Nr.              | 2            |             |        |          |       |           |        |        |     | Zugi                      | riffsber                                                   | rechtigunger                                                                           | n                                            |                               |             |         |             |              |
|                      | Kurzbezeichnung  | Präsident    |             |        |          |       |           |        |        |     | Mo                        | odule<br>] Keine                                           | Funktioner<br>Zugriffsver                                                              | n Berichte<br>waltung, alle                  | Stammdaten<br>e Module verfüg | ıbar        |         |             |              |
| Vereinsdaten         | Bezeichnung      | Präsident    |             |        |          |       |           |        |        |     | Ve<br>M<br>Ac<br>In<br>At | ereinso<br>landan<br>dresse<br>iventar<br>nlässe<br>bsenze | daten=Leser<br>hten=Kein Zu<br>en=Lesen/So<br>r=Nur Lesen<br>=Lesen/Sof<br>en=Nur Lese | n/Schreiben<br>Jgriff<br>chreiben<br>nreiben | 1                             |             |         | 🔊<br>Bearbe | iten         |
| Mandanten            | Nr               | Kurzheze     | ichnuna     |        |          | В     | ezeich    | ามทต   |        |     |                           |                                                            | Zugriffsh                                                                              | er Module                                    | Zuariffsber Fun               | htionen Zua | riffshr | er Berio    | te 🛆         |
| (573)                | 1                | Systemat     | dministrato | n      |          | S     | ystema    | dminis | trator |     |                           |                                                            | (WIDEM                                                                                 | EMO)                                         | (WIDEMEMO)                    | (WII        | DEMI    | EMO)        |              |
| 4                    | <mark>▶</mark> 2 | Präsident    |             |        |          | P     | räsiden   | t      |        |     |                           |                                                            | (WIDEM                                                                                 | EMO)                                         | (WIDEMEMO)                    | (WI         | DEM     | EMO)        |              |
|                      | 3                | Kassier      |             |        |          | K     | asse      |        |        |     |                           |                                                            | (WIDEM                                                                                 | EMO)                                         | (WIDEMEMO)                    | (WII        | DEMI    | EMO)        |              |
| Benutzer-<br>aruppen | 4                | Materialv    | erwalter    |        |          | М     | aterial   |        |        |     |                           |                                                            | (WIDEM                                                                                 | EMO)                                         | (WIDEMEMO)                    | (WII        | DEMI    | EMO)        |              |
| Benutzer             | ٤                |              |             |        |          |       |           |        |        |     |                           |                                                            |                                                                                        |                                              |                               |             |         |             | >            |
| <b>=I</b> nsiemi     | Benutze          | r: Systemadr | ministra    | 4 Benu | tzergruj | open  |           |        |        |     |                           |                                                            |                                                                                        |                                              |                               |             |         |             |              |

Sobald alle Angaben richtig sind, speichern Sie die Einstellungen durch Drücken der Funktionstaste

Wenn das Häkchen bei "Keine Zugriffsverwaltung, alle verfügbar" gemacht wird, können die einzelnen Funktionen nicht gesperrt werden.

#### 6.1.1 Zugriffsberechtigungen vergeben

Den Benutzergruppen und den Benutzern können auf verschiedenste Funktionen Zugriffsberechtigungen vergeben werden.

So ist es möglich bei Module, Funktionen, Berichte und Stammdaten individuell den Benutzergruppen und noch eingeschränkter auf die Benutzer, den Zugriff zu vergeben.

| Zugriffsber        | rechtigungen                                    |           |            |  |   |  |  |  |  |
|--------------------|-------------------------------------------------|-----------|------------|--|---|--|--|--|--|
| Module             | Funktionen                                      | Berichte  | Stammdaten |  |   |  |  |  |  |
| 🗌 Keine            | Keine Zugriffsverwaltung, alle Module verfügbar |           |            |  |   |  |  |  |  |
| Vereinso           | daten=Lesen/                                    | Schreiben |            |  |   |  |  |  |  |
| Adresse            | n=Lesen/Sch                                     | reiben    |            |  | 8 |  |  |  |  |
| Inventa<br>Anlässe | Inventar=Nur Lesen<br>Anlässe=Lesen/Schreiben   |           |            |  |   |  |  |  |  |
| Absenze            | en=Nur Lesen                                    |           |            |  |   |  |  |  |  |
|                    |                                                 |           |            |  |   |  |  |  |  |

#### 6.1.2 Zugriffsberechtigungen auf Module vergeben

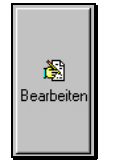

Um die Zugriffsberechtigungen vergeben zu können, muss der gewünschte Ritter zum Beispiel "Module" angewählt und anschliessend der Punkt "Bearbeiten" gedrückt werden.

Die Zugriffsverwaltung mit den verschieden Tabellen wird geöffnet. Durch das <u>Markieren des Feldes</u> mit der linken Maustaste, kann die entsprechenden Spalte das gewünschte Recht zugeordnet werden.

| ugriffsberechtigungen |                            |                                                                                                    |
|-----------------------|----------------------------|----------------------------------------------------------------------------------------------------|
| Modul                 | Benutzergruppe "Präsident" | ^                                                                                                    |
| Vereinsdaten          | Lesen/Schreiben            | 1                                                                                                    |
| Mandanten             | Kein Zugriff               | Leer                                                                                                    |
| Adressen              | Lesen/Schreiben            | Kein Zugriff                                                                                                    |
| Inventar              | Nur Lesen                  |                                                                                                    |
| Anlässe               | Lesen/Schreiben            | Nur Lesen                                                                                                    |
| Absenzen              | Nur Lesen                  | here and here and her |
| Einsatzplanung        | W 1 7 - W                  | Lesen/Schreiber                                                                                                    |
| Dokumente             | Kein Zugntt                |                                                                                                    |
| Buchungen             | Lesen/Schreiben            |                                                                                                    |
| Kontenplan            |                            |                                                                                                    |
| Faktura               |                            |                                                                                                    |
| Benutzer- gruppen     | Lesen/Schreiben            |                                                                                                    |
| Benutzer              | Lesen/Schreiben            |                                                                                                    |
| Stammdaten            | Lesen/Schreiben            |                                                                                                    |
| Bericht- generator    | Kein Zugriff               |                                                                                                    |
| Recipite              | 1                          |                                                                                                    |

Nachdem die Einstellungen erfolgt sind, müssen diese auch immer gespeichert werden.

#### 6.1.3 Auswahl an Rechte

Folgende Rechte können vergeben möglich:

- Kein Zugriff
- Nur Lesen
- Lesen / Schreiben

#### 6.2 Benutzer

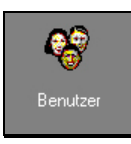

Unter der Rubrik "Benutzer" können verschiedene Benutzer angelegt werden. Über die Funktion "NEU" kann einen neuen Benutzer mit Login, Passwort etc. eröffnet werden.

|             |                |                 |              |              |                   | Verei | nsso   | ftware | e - [Be | nutzei       | r]         |                          |           |              |                     |                    | -        | ×           |
|-------------|----------------|-----------------|--------------|--------------|-------------------|-------|--------|--------|---------|--------------|------------|--------------------------|-----------|--------------|---------------------|--------------------|----------|-------------|
| Datei Date  | ensatz Datenal | bgleich         | Optioner     | n Fenste     | r Hilfe           |       |        |        |         |              |            |                          |           |              |                     |                    |          | - 8 :       |
| Programme   |                | dá              | ◀   ◀        | $\mathbf{F}$ | C 🗙               | 🖬 🖉   | Ci.    | ¥      | ù 3     | ۵            |            |                          | R         | eihenfolge   | Spaltenüberso       | chrift             | ₿↓       | 88 🎵        |
| FIBU        | Benutzerdaten  |                 |              |              |                   |       |        |        |         |              | Zugr       | iffsberechtig            | gungen    |              |                     |                    |          |             |
| nstellangen | Deesishaame    | Sustamor        | Ininiatrator |              |                   |       |        |        |         |              | Mod        | dule Funkl               | tionen    | Berichte S   | Stammdaten          |                    |          |             |
| 3           | Bezeichnung    | Systemat        | uninistatu   |              |                   |       |        |        |         |              | K          | Keine Zugrif             | ffsverwal | tung, alle M | lodule verfügb      | ar                 |          |             |
|             | Login          | Systemac        | dministrato  | Passworl     | admin             |       |        |        |         |              | Ver        | einsdaten=               |           |              |                     |                    |          |             |
| einsdaten   | Guiltia bis    |                 |              | F-Mail       |                   |       |        |        |         |              | Mar<br>Adr | ndanten=<br>ressen=      |           |              |                     |                    |          |             |
|             |                |                 | <u> </u>     |              |                   |       |        |        |         |              | Inv<br>Anl | entar=<br>ässe=          |           |              |                     |                    |          |             |
| <b>Q</b> 2  | Gruppe         | Systema         | dministrato  | r            |                   |       |        |        |         | $\checkmark$ | Abs        | senzen=                  | _         |              |                     |                    |          |             |
|             | Mandant        |                 |              |              |                   |       |        |        |         |              | Doł        | satzpianung<br>kumente=  | ]=        |              |                     |                    |          |             |
| ndanten     | Mandant        |                 |              |              |                   |       |        |        | ¥       |              | Buo        | chungen=<br>ntenplan=    |           |              |                     |                    |          |             |
|             |                |                 |              |              |                   |       |        |        |         |              | Fak        | dura=                    |           |              |                     |                    |          | <b>1</b> 0  |
| ₩           |                |                 |              |              |                   |       |        |        |         |              | Ber        | nutzer= grup<br>nutzer=  | ipen=     |              |                     |                    | F        | Earbeiten   |
| enutzer-    |                |                 |              |              |                   |       |        |        |         |              | Sta<br>Ber | mmdaten=<br>icht- genera | ator=     |              |                     |                    |          | Carbolicit  |
| ruppen      |                |                 |              |              |                   |       |        |        |         |              | Ber        | ichte=                   |           |              |                     |                    |          |             |
| <b>~</b>    |                |                 |              |              |                   |       |        |        |         |              |            |                          |           |              |                     |                    |          |             |
| 8           |                |                 |              |              |                   |       |        |        |         |              |            |                          |           |              |                     |                    |          |             |
| enutzer     |                |                 |              |              |                   |       |        |        |         |              |            |                          |           |              |                     |                    |          |             |
|             |                |                 |              |              |                   |       |        |        |         |              |            |                          |           |              |                     |                    |          |             |
| <b>-</b>    |                |                 |              |              |                   |       |        |        |         |              |            |                          |           |              |                     |                    |          |             |
| -54         | Bezeichnung    |                 |              | Login        |                   | Gült  | ig bis |        | E-      | Mail-Adr     | esse       |                          |           | Zugriffsbe   | r. Module Zug       | priffsber. Fu      | Inktione | en Zugriff: |
| ammdaten    | Max Muster     |                 |              | ads          |                   |       |        |        |         |              |            |                          |           | (WideMer     | no) (Wi             | deMemo)            |          | (WideN      |
| <b>5</b> 32 | Iren Müller    |                 |              | insiem       | e                 |       |        |        |         |              |            |                          |           | (WideMer     | no) (Wi             | deMemo)            |          | (Widek      |
| <b>K</b>    | Niklaus Notzli |                 |              | Kassie       |                   |       |        |        |         |              |            |                          |           | [WideMer     | noj [W⊮<br>ກອ) ໃນໃຫ | deMemoj<br>deMemo) |          | [WideN      |
|             | Sustemadminis  | orer<br>strator |              | Suster       | ent<br>oadministr | ator  |        |        |         |              |            |                          |           | WideMen      | noj (wi             | DEMEMO)            | 1        | (Widek      |
| enerator 🚽  |                |                 |              | oyator       |                   |       |        |        |         |              |            |                          |           | Let recenter |                     | contendo)          |          |             |
|             |                |                 |              |              |                   |       |        |        |         |              |            |                          |           |              |                     |                    |          |             |

#### "Gültig bis"

Wenn die Benutzung des Programms für einen Benutzer befristet ist, so kann im Feld "Gültig bis" das entsprechende Datum eingetragen werden. Wenn keine Befristung vorliegt, darf das Feld "Gültig bis" kein Datum enthalten.

#### "Gruppe"

Beim Feld "Gruppe" muss die im Modul "Benutzergruppe" eröffnete Gruppe zugeteilt werden.

#### "Mandant"

Beim Feld "Mandant" muss die im Modul "Mandanten" eröffneter Mandant zugeteilt werden.

#### "Zusatzberechtigungen"

Bei den Zusatzberechtigungen, kann nun noch eine Verfeinerung der Benutzer spezifischen Rechte vorgenommen werden.

#### 7 Kontenplan

In den INSIEME®-Versionen haben wir jeweils ein Beispiel eines Kontenplans und den dazugehörenden Konten erfasst.

#### 7.1 Kontenplan und Kontos in den Stammdaten

Öffnen Sie bei "Einstellungen" das Modul "Stammdaten". Hier sind die Stammdatentabellen Kontenplan und Konten abgelegt.

#### 7.2 Aufbau des Kontenplans

Der Kontenplan ist in einer Baumstruktur aufgebaut. In dieser Struktur können beliebige Untergruppen erzeugt und angelegt werden.

#### 7.2.1 Hauptgruppen

| 🖃 Kontenplan    |
|-----------------|
| 🗄 1 AKTIVEN     |
| 🗄 - 2 PASSIVEN  |
| 🗄 3 AUFWAND     |
| 🗄 4 ERTRAG      |
| 🗄 - 8 ABSCHLUSS |
|                 |

Die Hauptgruppe besteht aus fünf Konten, welche nach Typ definiert sind. Damit die FIBU auch funktioniert, müssen diese Konten immer vorhanden sein.

Definition der Funktion und Typen

| Kontenplan AKTIVEN                        |
|-------------------------------------------|
| Nr 1 Bezeichnung AKTIVEN Typ B Faktor 1   |
| Kontenplan PASSIVEN                       |
| Nr 2 Bezeichnung PASSIVEN Typ B Faktor -1 |
| Kontenplan AUFWAND                        |
| Nr 3 Bezeichnung AUFWAND Typ E Faktor 1   |
| Kontenplan ERTRAG                         |
| Nr 4 Bezeichnung ERTRAG Typ E Faktor 1    |
| Kontenplan ABSCHLUSS                      |
| Nr 8 Bezeichnung ABSCHLUSS Typ A Faktor 1 |

Beschreibung der Typen: Typ B = für Bilanz / Typ E = für Erfolgsrechnung / Typ A = für Abschluss Beschreibung der Faktoren: -1 = In der Erfolgsrechnung wird die Zahl negativ (-) dargestellt

#### 7.2.2 Untergruppen

| <ul> <li>⊟- Kontenplan</li> <li>⊡- 1 AKTIVEN</li> <li>⊡- 10 UMLAUFVERMÖGEN</li> <li>100 Flüssige Mittel</li> <li> 105 Forderungen</li> </ul> | Kontenplat                          | n <b>Flüssige Mittel</b><br>100 Bezeichnung Flüssig<br>e Konten                             | ge Mittel |      | Typ Fa | aktor |  |
|----------------------------------------------------------------------------------------------------|-------------------------------------|---------------------------------------------------------------------------------------------|-----------|------|--------|-------|--|
|                                                                                                    | Nr.<br>1000<br>1010<br>1020<br>1021 | Bezeichnung<br>Kasse<br>Post 70-11151-9<br>Raiffeisenbank Konto 1<br>Raiffeisenbank Konto 2 | Lockdatum | OPOS | MwSt.  |       |  |

In den Untergruppen können verschiedene Kontos eröffnet werden. Dazu drücken Sie auf die Funktion "Konto hinzufügen"

| Konto        | ×                                         |  |
|--------------|-------------------------------------------|--|
| Nr           | <mark>8605</mark>                         |  |
| Bezeichnung  | Diverses                                  |  |
| Gesperrt bis |                                           |  |
| OPOS         |                                           |  |
| MwSt.        | ×                                         |  |
|              | <u>□</u> K <u>Abbrechen</u> <u>H</u> iffe |  |

- Gesperrt bis: Damit keine Buchungen in einen gewissen Zeitraum gemacht werden können, kann das Konto gesperrt werden.
- OPOS: Hier kann angegeben werden, ob diese Konto als "Offenen Posten" verwendet werden soll. Diese Funktion ist nur aktiv, wenn die Kreditoren auch über unsere FIBU verarbeitet werden.
- MwSt. Dem Konto kann das MWST-% zugeteilt werden

#### 7.3 Kontenplan bearbeiten

Um ein Konto zu bearbeiten, muss dieses Konto markiert werden. Über die Funktion "Konto bearbeiten" können die Anpassungen getätigt werden.

Wenn ein Konto gelöscht werden soll, muss dieses auch zuerst markiert werden. Durch Drücken auf den Knopf "Konto löschen" 🔀 wird das Konto aus dem Kontoplan gelöscht.

### Achtung

Kontos dürfen nur gelöscht werden, wenn noch nie eine Buchung auf dem Konto gemacht wurde.

#### 8 Buchungsperiode eröffnen

Sobald der Kontoplan eingerichtet ist, kann die Buchungsperiode eröffnet werden.

Über den Menüpunkt "Extras" - "Abschluss/Neueröffnung Buchungsperiode" muss zuerst die neue Periode eröffnet werden.

| Abschluss/Neuer  | röffnung Buchungsperiode X          |                                                         |
|------------------|-------------------------------------|---------------------------------------------------------|
| Buchungsperie    | ode abschliessen                    | Solange die Buchungsperiode                             |
| Buchungsperiode  | Buchungsjahr 2016                   | muss das Häkchen auf                                    |
| Abschliessen per | 31.12.2016 Provisorischer Abschluss | "Provisorischer Abschluss"                              |
| Jahresgewinn     | verbuchen Buchang                   | stehen                                                  |
| 🖂 Neue Buchun    | gsperiode eröffnen                  |                                                         |
| Bezeichnung      | Buchungsjahr 2017                   | Angaben zur Buchungsperiode                             |
| MwSt.Typ         | Keine                               | und MwSt. Typ                                           |
| Von Datum        | 01.01.2017 🖻 Bis Datum 31.12.2017 👰 |                                                         |
| 🗌 Übertrag Jahr  | esgewinn Buchung                    |                                                         |
|                  |                                     | Wählen Sie ein Transferkonto                            |
| Transferkonto    | 9100 V Bilanz-Durchlaufkonto V      | aus. Im Kontoplan ist das Konto<br>9100 dafür eröffnet. |
|                  | OK Abbrechen Hilfe                  |                                                         |

Nachdem die Funktionstaste "OK" gedrückt wurde, öffnet sich ein weiteres Fenster.

| ktiven/Passiver | ì         |                                        |           |
|-----------------|-----------|----------------------------------------|-----------|
| Тур             | Konto Nr. | Konto Bezeichnung                      | Saldo     |
| Aktive          | 1000      | Kasse                                  | 5'250.00  |
| Aktive          | 1020      | Bank (z.b. Kantonalbank, Raiffeisen, C | 24'590.00 |
| Aktive          | 1050      | Debitoren                              | 1'259.00  |
| Aktive          | 1100      | Diverses                               | 1'000.00  |
| Passive         | 2000      | Kreditoren                             | 690.00    |
| Passive         | 2105      | Rückstellungen Projekte                | 5'000.00  |

Hier können sofern notwendig, Saldos manuell erfasst werden.

Sobald die Maske mit "OK" bestätigt wird, wird die Eröffnungsbilanz eröffnet.

| C Vereinssoftwa | are - [Buchu | ngen]                   |               |            |                                        |          |                           | - 0                    | ×   | ( |
|-----------------|--------------|-------------------------|---------------|------------|----------------------------------------|----------|---------------------------|------------------------|-----|---|
| 😼 Datei Datei   | nsatz Extra  | s Datenabgleich Op      | tionen Fenste | r Hilfe    |                                        |          |                           |                        | - 8 | × |
| Programme       |              | 🖌 🗅 👸 🗶 🔳               | 0 c 7         | <u>a</u> e | 🦻 🚵 Periode Buchungsjal 🗸 🕽 01         | .01.2016 | 폙 31.12.2016 🔮 Reihenfolg | e Spaltenüberschrift 🔒 |     | ŀ |
| FIBU            | Buchungen    | Budget                  |               |            |                                        |          |                           |                        |     |   |
|                 | Datum        | Betrag LW Betrag FW     | Whrg. Whrg.Fl | t Soll Nr. | Soll Bez.                              | Haben Nr | Haben Bez.                | MwSt Text              |     | ^ |
| <b>1</b>        | 01.01.16     | 0.00                    | CHF           | 9100       | Bilanz-Durchlaufkonto                  | 2990     | Gewinn/Verlustvortrag     | Eröffnungsbilanz       |     |   |
| Buchungen       | 01.01.16     | 0.00                    | CHF           | 9100       | Bilanz-Durchlaufkonto                  | 2800     | Eigenkapital              | Eröffnungsbilanz       |     |   |
| buchungen       | 01.01.16     | 0.00                    | CHF           | 9100       | Bilanz-Durchlaufkonto                  | 2150     | Darlehen Dritter          | Eröffnungsbilanz       |     |   |
|                 | 01.01.16     | 5'000.00                | CHF           | 9100       | Bilanz-Durchlaufkonto                  | 2105     | Rückstellungen Projekte   | Eröffnungsbilanz       |     |   |
|                 | 01.01.16     | 0.00                    | CHF           | 9100       | Bilanz-Durchlaufkonto                  | 2100     | Rückstellungen Diverses   | Eröffnungsbilanz       |     |   |
| -               | 01.01.16     | 0.00                    | CHF           | 9100       | Bilanz-Durchlaufkonto                  | 2090     | Transitorische Passiven   | Eröffnungsbilanz       |     |   |
| Kontenplan      | 01.01.16     | 0.00                    | CHF           | 9100       | Bilanz-Durchlaufkonto                  | 2010     | Kontokorrent              | Eröffnungsbilanz       |     |   |
|                 | 01.01.16     | 690.00                  | CHF           | 9100       | Bilanz-Durchlaufkonto                  | 2000     | Kreditoren                | Eröffnungsbilanz       |     |   |
|                 | 01.01.16     | 1'000.00                | CHF           | 1100       | Diverses                               | 9100     | Bilanz-Durchlaufkonto     | Eröffnungsbilanz       |     |   |
| ~~~~            | 01.01.16     | 0.00                    | CHF           | 1090       | Transitorische Aktiven                 | 9100     | Bilanz-Durchlaufkonto     | Eröffnungsbilanz       |     |   |
| Faktura         | 01.01.16     | 0.00                    | CHF           | 1060       | Verrechnungssteuer                     | 9100     | Bilanz-Durchlaufkonto     | Eröffnungsbilanz       |     |   |
|                 | 01.01.16     | 1'259.00                | CHF           | 1050       | Debitoren                              | 9100     | Bilanz-Durchlaufkonto     | Eröffnungsbilanz       |     |   |
|                 | 01.01.16     | 24'590.00               | CHF           | 1020       | Bank (z.b. Kantonalbank, Raiffeisen, ( | 9100     | Bilanz-Durchlaufkonto     | Eröffnungsbilanz       |     |   |
|                 | 01.01.16     | 5'250.00                | CHF           | 1000       | Kasse                                  | 9100     | Bilanz-Durchlaufkonto     | Eröffnungsbilanz       |     |   |
|                 |              |                         |               |            |                                        |          |                           |                        |     |   |
|                 |              |                         |               |            |                                        |          |                           |                        |     |   |
|                 |              |                         |               |            |                                        |          |                           |                        |     |   |
|                 |              |                         |               |            |                                        |          |                           |                        |     |   |
|                 |              |                         |               |            |                                        |          |                           |                        |     | ~ |
| Einstellungen   | <            |                         |               |            |                                        |          |                           |                        | >   |   |
| <b>EINSIGME</b> | Ber          | nutzer: Systemadministr | a 14 Buchunge | n          |                                        |          |                           |                        |     |   |

#### 9 Buchen

#### 9.1 Neue Buchung erstellen

Um eine Buchung erstellen zu können, drücken Sie den Menüpunkt "Buchung neu" <sup>C</sup> . Es erscheint die Buchungsmaske. Hier kann nun die Buchung erfasst werden.

|             | Buchung                                               |                 | × |
|-------------|-------------------------------------------------------|-----------------|---|
| Buchungsart | Kreditoren                                            | ~               |   |
| Datum       | 28.02.18                                              | Standartbuchung |   |
| Betrag      | 2'500.00 CHF 🗸                                        |                 |   |
| Konto Soll  | 5000 Entschädigung Trainer/leiter/Dirigent            | ¥               |   |
| Konto Haben | 1020 📃 Bank (z.b. Kantonalbank, Raiffeisen, CS, UBS e | etc.) 💌         |   |
| Text        | Lohn Max Insieme                                      |                 |   |
| Beleg Nr.   | 2                                                     | Satz Nr. 75     |   |
|             |                                                       |                 |   |
|             |                                                       |                 |   |
|             | OK Abbrechen Hilfe                                    |                 |   |

| Feld                   | Beschreibung                                                                                         |
|------------------------|----------------------------------------------------------------------------------------------------|
| Buchungsart            |                                                                                                    |
| Datum                  | Datum der Zahlung bzw. Zahlungseingang                                                               |
| Betrag / Währung       | Betrag und die Währung                                                                               |
| Konto Soll / Haben     | Die zu verbuchenden Kontos                                                                           |
| Text                   | Beschreibung der Buchung                                                                             |
| Beleg Nr.              | Diese Nummer kann beliebig erfasst werden. Wenn das + gedrückt wird, wird die Nummer um eins erhöht. |
| Satz Nr.               | Diese Nummer wird automatisch von der Software erzeugt                                               |
| Weitere Buchungen      | Siehe Punkt 9.2                                                                                      |
| Zu kopierende Felder   | Siehe Punkt 9.2                                                                                      |
| Standartbuchung        | Siehe Punkt 9.3                                                                                      |
| Zahlungsdaten erfassen | Siehe Punkt                                                                                          |

#### 9.2 Weitere Buchungen

Um die weiteren Buchungen mit ähnlichen Angaben zu vereinfachen, kann die Funktion "Weitere Buchungen" eingeschaltete werden.

Wenn den Menüpunkt "Zu kopierende Felder" gedrückt wird, erscheint dir Auswahlmaske mit den zu kopierenden Feldern.

| Z | Zu kopierende Felder                      | ×             |
|---|-------------------------------------------|---------------|
| 2 | Zu kopierende Felder<br>Verfügbare Felder | Alle<br>Keine |
|   |                                           |               |
|   | K <u>A</u> bbrechen <u>H</u> ilfe         |               |

Durch drücken von OK werden die Eingaben gespeichert und man kommt zu Buchungsmaske zurück. Die ausgewählten Felder werden automatisch mit den eingestellten Angaben abgefüllt.

#### 9.3 Standartbuchung einrichten

Wiederkehrende Buchungen können unter dem Menüpunkt "Standartbuchungen" erfasst und abgespeichert werden.

| Standardbu | ichung                                    |                                                                      |                                                                                                    | v                  |       |                     | ×   |
|------------|-------------------------------------------|----------------------------------------------------------------------|----------------------------------------------------------------------------------------------------|--------------------|-------|---------------------|-----|
| Nr.        | Kurzbezeichnung                           | Betrag                                                               | Konto Soll                                                                                                    | Konto Haben        | Buchu | ungstext            | - I |
| 1          | Honorar Monatlich                         | 525                                                                  | Raiffeisenbank Konto 1                                                                                                    | Dirigent Musik     | Honor | rar Dirigen/Trainer |     |
|            | Standa<br>Nr.<br>Be:<br>Bet<br>Kor<br>But | ardbuchun<br>zeichnung<br>rag<br>nto Soll<br>nto Haben<br>chungstext | g bearbeiten           1         Honorar Monatlich         525         3300       Dirigent Mus         1020       Raiffeisenba         Honorar Dirigen/Trainer | ik<br>nk Konto 1   | ×     |                     | ×   |
| •          | _                                         |                                                                      |                                                                                                    |                    |       | ]                   | •   |
|            |                                           |                                                                      | <u>O</u> K <u>A</u> bbre                                                                                                    | chen <u>H</u> ilfe |       |                     |     |

#### 9.4 Buchungen direkt aus dem Modul Faktura

Wenn mit dem Modul "Faktura" die Rechnungen erstellt wurden, können diese direkt in die FIBU übermittelt und verbucht werden.

#### 9.4.1 Faktura/Zahlungseingänge in FIBU übertragen

Über dem Menüpunkt Extras" – "Faktura/Zahlungseingänge in FIBU übertragen" können nun die offenen Rechnungen wie auch die bezahlten Rechnungen in die FIBU übertragen werden.

Sobald der Menüpunkt angewählt wird, öffnet sich die Übertragungsmaske.

| Faktura/Zahlungseingänge in FIBU übertragen X                                                                                                    |   |
|----------------------------------------------------------------------------------------------------|---|
| Buchungsperiode Buchungsjahr 2016                                                                                                    |   |
| Buchungsverfahren 🗌 Nur Zahlungseingänge buchen                                                                                                    | 1 |
| Zusammenzug <ul> <li>Eine Buchung pro Fakturaposition/Zahlungseingang</li> <li>Eine Buchung pro Faktura/Zahlungseingang</li> <li>Eine Buchung für alle Fakturen/Zahlungseingänge</li> </ul> <ul> <li>Eine Buchung für alle Fakturen/Zahlungseingänge</li> <li>Eine Buchung für alle Fakturen/Zahlungseingänge</li> </ul> <ul> <li>Eine Buchung für alle Fakturen/Zahlungseingänge</li> </ul> <ul> <li>Eine Buchung für alle Fakturen/Zahlungseingänge</li> <li> </li></ul> <li> <ul> <li>Eine Buchung für alle Fakturen/Zahlungseingänge</li> <li> </li></ul></li> |   |
| 🗌 Faktura übertragen                                                                                                    |   |
| Von Datum 01.01.2016 🕎                                                                                                    |   |
| Bis Datum 31.12.2016 🕎                                                                                                    | 0 |
| Konto Soll                                                                                                    | 2 |
| Konto Haben                                                                                                    |   |
| Konto Haben: Wenn in Faktura-Detail definiert, hat dieses Konto vorrang!                                                                                                    |   |
| ☑ Zahlungseingänge übertragen                                                                                                    |   |
| Von Datum 01.01.2016 🕎                                                                                                    |   |
| Bis Datum 31.12.2016 🕎                                                                                                    | 2 |
| Konto Soll                                                                                                    | 3 |
| Konto Haben 🔽                                                                                                    |   |
| Konto Haben: Wenn in Faktura-Detail definiert, hat dieses Konto vorrang!                                                                                                    |   |
| OK Abbrechen Hilfe                                                                                                    |   |

| Nr. | Beschreibung                                                                                                    |
|-----|----------------------------------------------------------------------------------------------------|
| 1   | Auswahl der Buchungsperiode und des Zusammenzugs der Buchungen (die Buchungsperiode wird automatisch gemäss aktuellem Datum gewählt und kann, wenn nötig geändert werden).                                                         |
|     | <ul> <li>In der Rechnung sind mehrere unterschiedliche Positionen enthalten. Werden einzeln verbucht.</li> <li>Jede Rechnung wird einzeln verbucht.</li> <li>Sammelbuchung aller Rechnungen. Werden pro Konto verbucht.</li> </ul> |
| 2   | Alle offenen Rechnungen werden in die FIBU übertragen.                                                                                                    |
| 3   | Alle Zahlungseingänge werden in die FIBU übertragen und verbucht.                                                                                                    |

Die Konti "Soll" und "Haben" für den Übertrag in FIBU werden aus der Faktura respektive dem erfassten Zahlungseingang übernommen. Zusätzlich kann das "Konto Soll" und "Konto Haben" in der Maske "Faktura/Zahlungseingänge in FIBU übertragen" ausgewählt werden. Diese Konti werden verwendet, wenn in der Faktura/Zahlungseingang kein Konto vorhanden ist.

#### 9.4.2 Beiträge in FIBU übertragen

Damit erfasste Beiträge nicht noch einmal in der INSIEME®-FIBU erfasst werden müssen, kann unter Extras der Menüpunkt "Beiträge in FIBU übertragen" ausgewählt werden.

| Extra        | is Da                          | tenabgleich    | Optionen      | Fenster |  |  |  |  |
|--------------|--------------------------------|----------------|---------------|---------|--|--|--|--|
| $\bigotimes$ | Email                          | senden         |               | •       |  |  |  |  |
| 2            | Brief                          | erstellen      |               |         |  |  |  |  |
|              | Faktu                          | ra erstellen   |               | •       |  |  |  |  |
|              | Chro                           | nik für mehrer | e Adressen    |         |  |  |  |  |
|              | Gabe                           | für mehrere A  | dressen       |         |  |  |  |  |
|              | Beitra                         | g für mehrere  | Adressen      |         |  |  |  |  |
|              | Spenden für mehrere Adressen   |                |               |         |  |  |  |  |
|              | Veran                          | staltung für n | nehrere Adre  | essen   |  |  |  |  |
|              | Faktu                          | ra-Artikel für | mehrere Adr   | essen   |  |  |  |  |
|              | Beiträge in FIBU übertragen    |                |               |         |  |  |  |  |
| à            | Zusatzinformationen einstellen |                |               |         |  |  |  |  |
|              | Identi                         | sche Unterad   | ressen entfei | men     |  |  |  |  |
|              | Verst                          | orbene sichtba | ar            |         |  |  |  |  |

Die folgende Eingabemaske öffnet sich. Hier müssen die entsprechenden Angaben ausgefüllt werden.

|                 | Beiträge in FIBU übertragen                                                          |
|-----------------|--------------------------------------------------------------------------------------|
| Beitragstyp     | Mitgliederbeitrag 2018                                                               |
| Buchungsperi    | ode Saison 2018                                                                      |
| Zusammenzug     | <ul> <li>Eine Buchung pro Beitrag</li> <li>Eine Buchung für alle Beiträge</li> </ul> |
| Beiträge überti | ragen                                                                                |
| Von Datum       | 01.01.2018                                                                           |
| Bis Datum       | 21.06.2018                                                                           |
| Konto Soll      | 1020 🛛 🖌 Bank (z.b. Kantonalbank, Raiffeisen, CS, UBS etc.)                          |
| Konto Haben     | 3001 V Mitgliederbeiträge V                                                          |
| Konto Soll/Ha   | ben: Wenn in Stammdatentabelle definiert, hat dieses Konto vorrang                   |
|                 |                                                                                      |
|                 |                                                                                      |
|                 |                                                                                      |
|                 | OK Abbrechen Hilfe                                                                   |

#### 10 Jahresabschluss

#### 10.1 Gewinn/Verlust automatisch verbuchen

Beim Abschluss der Buchungsperiode kann gewählt werden, ob der Jahresgewinn/-verlust automatisch verbucht werden soll. Die Buchung wird dann vor dem Abschluss der Buchungsperiode erstellt. Der Gewinn/Verlust wird automatisch berechnet (Ergebnis gemäss Schlussbilanz).

Beim Neueröffnen der Buchungsperiode kann gewählt werden, ob der Jahresgewinn/-verlust automatisch umgebucht werden soll. Dabei wird der auf dem Konto "Gewinn-/Verlustvortrag" befindliche Betrag umgebucht.

Die Buchungen müssen in den Stammdaten (Standardbuchungen) hinterlegt werden und können dann in den beiden Feldern "Buchung" ausgewählt werden. Beispielbuchungen finden sie im Kapitel 10.1.1

| Abschluss/Neueröffnung Buchungsperiode |                                     |  |  |  |  |  |
|----------------------------------------|-------------------------------------|--|--|--|--|--|
| 🗹 Buchungsperio                        | Buchungsperiode abschliessen        |  |  |  |  |  |
| Buchungsperiode                        | Buchungsjahr 2016 🗸                 |  |  |  |  |  |
| Abschliessen per                       | 31.12.2016 Provisorischer Abschluss |  |  |  |  |  |
|                                        | verbuchen Buchung                   |  |  |  |  |  |
| Neue Buchung                           | isperiode eröffnen                  |  |  |  |  |  |
| Bezeichnung                            | Buchungsjahr 2017                   |  |  |  |  |  |
| MwSt.Typ                               | Keine                               |  |  |  |  |  |
| Von Datum                              | 01.01.2017 🔤 Bis Datum 31.12.2017 👰 |  |  |  |  |  |
| Übertrag Jahre                         | sgewinn Buchung                     |  |  |  |  |  |
| Transferkonto                          | 9100 V Bilanz-Durchlaufkonto V      |  |  |  |  |  |
|                                        | OK Abbrechen Hilfe                  |  |  |  |  |  |

#### 10.1.1 Standardbuchungen automatische Gewinnverbuchung

Für die automatische Gewinnverbuchung können folgende Beispielbuchungen verwendet werden (Einträge in Stammdatentabelle "Standardbuchungen"):

| Kurzbezeichnung                                  | Konto Soll                                      | Konto Haben                                                  | Buchungstext            |
|--------------------------------------------------|-------------------------------------------------|--------------------------------------------------------------|-------------------------|
| Verbuchung Jahresgewinn/-<br>verlust (am 31.12.) | Auswahl Bilanz-<br>Durchlaufkonto               | Auswahl Konto für<br>Gewinn-/Verlustvortrag                  | Verbuchung Jahresgewinn |
| Umbuchung Jahresgewinn/-<br>verlust (am 01.01.)  | Auswahl Konto<br>für Gewinn-<br>/Verlustvortrag | Auswahl Konto für<br>Gewinnverbuchung (z.B.<br>Eigenkapital) | Umbuchung Jahresgewinn  |

#### 10.2 Gewinn/Verlust manuell verbuchen

Beim Abschluss der Buchungsperiode kann der Gewinn auch manuell verbucht werden. Dazu dürfen die beiden Häkchen für die automatische Verbuchung (siehe Kapitel 10.1) nicht gesetzt werden. Danach können die Buchungen für den Gewinn / Verlust manuell erstellt werden.

Hier ein Beispiel/Möglichkeit um den Gewinn zu verbuchen.

| Datum    | Betrag | Konto Soll                    | Konto Haben                   | Buchungstext            |
|----------|--------|-------------------------------|-------------------------------|-------------------------|
| 31.12.20 |        | 9100<br>Bilanz-Durchlaufkonto | 2129<br>Gewinn/Verlustvortrag | Verbuchung Jahresgewinn |

Im neuen Jahr wird am ersten Tag der Jahresgewinn auf Kapitalkonto umgebucht

| Datum    | Betrag | Konto Soll                    | Konto Haben          | Buchungstext           |
|----------|--------|-------------------------------|----------------------|------------------------|
| 01.01.20 |        | 2129<br>Gewinn/Verlustvortrag | 2900<br>Eigenkapital | Umbuchung Jahresgewinn |

#### 10.3 Neue Buchungsperiode eröffnen

Auch wenn die alte Buchungsperiode noch nicht definitiv abgeschlossen wurde, kann eine neue Buchungsperiode über den Menüpunkt "Extras" - "Abschluss/Neueröffnung Buchungsperiode" eröffnet werden.

#### 10.4 Buchungsperiode definitiv abschliessen

Wenn die Buchungsperiode definitiv abgeschlossen werden soll, muss diese Buchungsperiode ausgewählt werden.

| Periode | Saison 2017 | <b>v</b> 3 01.01.2017 | 31.12.2017 | JAH<br>1 |
|---------|-------------|-----------------------|------------|----------|
|---------|-------------|-----------------------|------------|----------|

Drücken Sie nun beim Menüpunkt "Extras" - "Abschluss/Neueröffnung Buchungsperiode". Es erscheint folgende Maske.

| Abschluss/Neueröffnung Buchungsperiode | Entfernen Sie hier das<br>Häkchen und drücken |
|----------------------------------------|-----------------------------------------------|
|                                        | Sie "OK".                                     |
| Buchungsperiode Saison 2018            | Die Buchungsperiode                           |
| Abschliessen per 31.12.2018            | ist nun definitiv<br>abgeschlossen.           |
|                                        |                                               |
|                                        |                                               |

#### 11 Auswertungen / Übersicht

Über die Funktionen "Vorschau - Drucken"

In den meisten Fällen erscheint eine Maske, in welcher die gewünschte Zeitspanne eingegeben werden kann.

| Von        | Bis             | JAN |
|------------|-----------------|-----|
| 01.01.2017 | 31.12.2017      | T   |
| OK         | Abbrechen Hilfe |     |

#### 11.1 Buchungsliste (intern)

In der "Buchungsliste (intern)" werden alle Beitragsbuchung welche in die FIBU übertragen wurden aufgelistet. Diese kann ebenfalls nach Periode gefiltert werden.

#### **11.2 Buchungsliste Faktura**

In der "Buchungsliste Faktura" erhält man eine Übersicht der erfassten Buchungen mittels Übertrag aus dem Modul Faktura. Diese kann ebenfalls nach Periode gefiltert werden.

#### 11.3 Buchungsliste

In der "Buchungsliste" erhält man eine Übersicht aller getätigten Buchungen. Diese kann ebenfalls nach Periode gefiltert werden.

#### 11.4 Zahlungseingänge

Über den Bericht "Zahlungseingänge" können alle Zahlungseingänge nach den gewünschten Angaben aufgerufen werden

|                           | Parameter Bericht "Zahlungseingänge" | × |
|---------------------------|--------------------------------------|---|
| Fakturatyp                | Von                                  |   |
| Bis<br>Filter             | Zahlungsdetails<br>Ja                |   |
| Keine Gruppierung         | ¥                                    |   |
| Sortierung<br>Valutadatum | V                                    |   |
|                           | OK Abbrechen Hilfe                   |   |

#### 11.5 Kontenplan

Drücken Sie auf Kontenplan und dieser wird aufgestartet bzw. kann ausgedruckt werden.

#### 11.6 Kontoauszug

Über den Kontoauszug erhalten Sie eine Übersicht aller Buchungen, welche in der bestimmten Periode getätigt wurden.

| Parameter Bericht "Kontoauszug"                                                                                                    | × |
|----------------------------------------------------------------------------------------------------|---|
| Von         Bis           01.01.2016               31.12.2016               Von Konto-Nr.            Von Konto-Nr.              Bis Konto-Nr.            Konto             Debitoren |   |
| Konto mit Betrag 0 drucken                                                                                                    |   |
| Separates Blatt pro Konto                                                                                                    |   |
| Filter<br>mit Gegenkonto                                                                                                    |   |
| OK Abbrechen Hilfe                                                                                                    |   |

Der Kontoauszug kann auch aus der Buchungsliste erstellt werden (Rechtsklick auf Buchung). Es wird dann der Kontoauszug zum Konto der angewählten Buchung erstellt.

| 01.01.14 | 0.00      | CHF | _        | 1090 Transitorische Aktiven    | _  |
|----------|-----------|-----|----------|--------------------------------|----|
| 01.01.14 | 0.00      | CHF | C        | Buchung neu                    |    |
| 01.01.14 | 1'259.00  | CHF | <b>B</b> | Buchung bearbeiten             |    |
| 01.01.14 | 24'590.00 | CHF | ×        | Buchung löschen                | uf |
| 01.01.14 | 5'250.00  | CHF |          |                                |    |
|          |           |     |          | Datensatz kopieren             |    |
|          |           |     | ¥        | Filter                         | •  |
|          |           |     |          | Spalteneinstellungen speichern |    |
|          |           |     | ₽↓       | Sortierung                     | ۲  |
|          |           |     |          | Anzahl Datensätze              |    |
|          |           |     | ₿        | Konto sperren per              |    |
|          |           |     |          | Kontoauszug                    |    |
|          |           |     |          |                                |    |

#### 11.7 Bilanz

Wenn der Menüpunkt "Bilanz" ausgewählt wird, öffnet sich das folgende Fenster.

|     | Parameter Bericht "Bilanz" | × |
|-----|----------------------------|---|
| per | Filter<br>Filanz           | ~ |
|     | OK Abbrechen Hilfe         |   |

Über dieses Fenster kann das Datum und die entsprechende Bilanz (Eröffnungsbilanz/Schlussbilanz) gefiltert werden.

#### 11.8 Erfolgsrechnungen

Über den Menüpunkt "Erfolgsrechnung" kann diese generiert. In dem geöffneten Fenster kann der gewünschte Zeitraum eingegeben werden.

| Parameter Ber     | icht "Erfolgsre    | chnung" 🛛 🗙 |
|-------------------|--------------------|-------------|
| von<br>01.01.2018 | bis<br>P 31.12.201 | 8           |
| ОК                | Abbrechen          | Hilfe       |

#### 11.9 Drucken / PDF erstellen

Aus jedem Modul kann die Druckermaske aufgestartet werden

| Auswahl Druckerschacht                                                                                                    | ×                                                                                                    |
|----------------------------------------------------------------------------------------------------|----------------------------------------------------------------------------------------------------|
| Konfiguration                                                                                                    | ► Löschen                                                                                                    |
| Drucker auswählen                                                                                                    |                                                                                                    |
| Default<br>Screen<br>NPI688AC0 (HP Color Laser Jet CP5225dn)<br>Microsoft XPS Document Writer<br>Microsoft Print to PDF<br>HP Laser Jet 4200 PCL6<br>HP Color Laser Jet 4C50 PCL 5<br>Foxit Reader PDF Printer<br>Fax |                                                                                                    |
| Druckerschacht für die ersten 1 Seiten<br>Default<br>Automatisch auswählen<br>Drucker autom. Auswahl<br>Man. Zufuhr in Fach 1<br>Fach 1<br>Fach 2<br>Fach 3<br>Fach 4                                                 | Druckerschacht für die nächsten 3 Seiten<br>Default<br>Automatisch auswählen<br>Drucker autom. Auswahl<br>Man. Zufuhr in Fach 1<br>Fach 1<br>Fach 2<br>Fach 3<br>Fach 4 |
| OK Abbr                                                                                                    | rechen Hilfe                                                                                                    |

Im ersten Dialog kann jeweils der Druckerschacht für die ersten Seiten (Angabe der Seitenzahl) und derjenige für die folgenden Seiten (Angabe der Seitenzahl) gewählt werden.

Wird zum Beispiel ein 4-seitiger Serienbrief gedruckt und die erste Seite soll jeweils auf ein Papier mit Logo gedruckt werden, kann die Einstellung gemäss nebenstehendem Bild verwendet werden.

Die erste Seite wird nun jeweils aus Fach 2 gedruckt. Das Papier mit Logo muss also in Fach 2 eingelegt werden. Die nächsten 3 Seiten werden aus Fach 1 gedruckt. Hier muss normales Papier eingelegt werden.

Wenn Sie in diesem Dialog keine Einstellungen vornehmen, wird aus dem Standard-Druckerschacht gedruckt.

| Drucken                                                                            |                                                                        |                  |                     | ×             |
|------------------------------------------------------------------------------------|------------------------------------------------------------------------|------------------|---------------------|---------------|
| Drucker<br><u>N</u> ame:<br>Dateityp:<br>Wohin:<br>Seitenbereid                    | W HP LaserJet 4200 PCL6<br>HP LaserJet 4200 PCL6                       | Exer             | ~<br>mplare         | Eigenschaften |
| Alles     Aktuelle     Seiten:     Geben Sie S     Seitenberei     (z.B. 1, 3, 5-) | Seite<br>eitennummern und/oder<br>che durch Komma getrennt ein<br>12). |                  | nzahl:              | 1 €           |
| In Date                                                                            | i drucken                                                              | D <u>r</u> ucken | Alle Seiten im Bere | eich ~        |
| Dateityp:                                                                          | PDF Datei                                                              |                  | $\sim$              |               |
| Wohin:                                                                             | C:\Curion\Report.pdf<br>Datei öffnen                                   |                  | Advanced Opti       | ons           |
|                                                                                    |                                                                        |                  | OK                  | Abbrechen     |

Nach Klick auf OK erscheint der Druckdialog. In dieser Maske können Sie den gewünschten Drucker auswählen und das Dokument drucken.

Sollten Sie ein PDF erstellen wollen dann befolgen Sie folgende Schritte:

- 1. Punkt "In Datei drucken" markieren
- 2. Dateityp auswählen
- 3. Verzeichnis angeben
- 4. OK drücken

#### 12 Export

#### 12.1 Beschreibung der Exportmaske

In der Importdefinitionsmaske werden nun alle Definitionen für den Import gemacht. Diese Definitionen können für einen weiteren Import abgespeichert werden.

| Da | Datenexport X                             |                                                |                                                 |                                    |                    |   |
|----|-------------------------------------------|------------------------------------------------|-------------------------------------------------|------------------------------------|--------------------|---|
| k  | Configuration                             | 1                                              | Als Text b                                      | bera 2 h                           |                    |   |
| Γ  | Zieldaten                                 |                                                |                                                 | Ursprungsdaten                     | Unsichtbare Felder |   |
| Γ  | Ursprungsfeld                             | Zielfeld                                       | Datenkonvertierur 🔺                             | Ursprungsfeld                      | Zugeordnet         |   |
| Ī  | • Id                                      | ld                                             |                                                 | ▲ Id                               | Ja                 |   |
|    | Datum                                     | Datum                                          |                                                 | Datum                              | Ja                 |   |
|    | Whrg.                                     | Whrg.                                          | 1=CHF,2=EUR                                     | Betrag LW                          | Nein               |   |
|    | Soll                                      | Soll                                           |                                                 | 📕 🔄 Betrag FW                      | Nein               |   |
|    | Soll                                      | Soll                                           |                                                 | 🔌 🔤 Whrg.                          | Ja                 |   |
|    | Haben                                     | Haben                                          | <b>5</b>                                        | 4 Whrg.Fkt                         | 3 Nein             |   |
|    | Haben                                     | Haben                                          |                                                 | Soll                               | Ja                 |   |
|    | Text                                      | Text                                           |                                                 | Soll                               | Ja                 |   |
|    |                                           | Feld aus<br>Feld abw<br>Alle Feld<br>Alle Feld | wählen<br>rählen<br>er auswählen<br>er abwählen | Haben     Haben     Haben     Text | Ja<br>Ja<br>Ja     |   |
|    | • <u> </u>                                |                                                | <u>ب</u><br>۲                                   |                                    |                    | • |
| D  | Datenkonvertierung                        |                                                |                                                 |                                    |                    |   |
| E  | Erste Zeile Feldbezeichnung 9 -           |                                                |                                                 |                                    |                    |   |
|    | <u>□</u> K <u>Abbrechen</u> <u>H</u> ilfe |                                                |                                                 |                                    |                    |   |

#### Felderbeschreibung Importmaske

| 1 | Konfigurationsdatei kann abgespeichert und ausgewählt werden | 5 | Tabelle / Zielfelder, welche Exportier werden sollen                                                                    |
|---|--------------------------------------------------------------|---|----------------------------------------------------------------------------------------------------|
| 2 | Die Konfigurationsdatei kann in Textform bearbeitet werden   | 6 | Hier können verschiedene Werte zu den<br>bestehenden Werten zugeordnet und<br>konvertiert werden (z.B. Herr=H / Frau=F) |
| 3 | Tabellen/Ursprungsfelder, welche zu<br>importieren sind      | 8 | Um zu verhindern, dass doppelte Sätze<br>importiert werden, muss eine Angabe<br>ausgewählt werden (Name, Vorname, Ort). |
| 4 | Funktionen um die Felder auszuwählen oder abzuwählen         | 9 | Hier wird der Feldnamen der ersten Zeile bestimmt                                                                       |

#### 12.2 Zuordnung speichern

Nun können Sie die Zuordnung als Konfiguration speichern.

| Konfiguration Insieme Import | Inbenannt vom 23:08:35 📃 💌 |
|------------------------------|----------------------------|
|------------------------------|----------------------------|

Um das Modul Daten importieren zu verlassen drücken Sie OK

#### 12.3 Daten exportieren

Um die gewünschten Daten exportieren zu können, drücken Sie den Knopf "Exportieren"

Es öffnet sich eine Maske mit einer Auswahl an Exportmöglichkeiten.

Export in Excel Export in Textdatei Export in csv-Datei Export in Zwischenablage

Sobald die gewünschte Exportfunktion angewählt wird, öffnet sich ein weiteres Fenster. In diesem werden alle Angaben zu den exportierenden Daten gemacht.

#### 12.4 Filterfunktionen

In den verschiedenen Modulen ist die Filterfunktion integriert.

Um diese Funktion anzuwenden, muss der Knopf Filter III gedrückt werden.

Eine neue Maske wird geöffnet. In dieser Maske sind alle Felder enthalten, welche sich in diesem Modul befinden.

| Filterdefinition |                                          | X                     |
|------------------|------------------------------------------|-----------------------|
| Konfiguration    | Als Text berabeiten                      |                       |
| Datum            | Nicht von: 🛐 bis: 📑                      | × -                   |
| Betrag LW        | Nicht von: bis:                          | <b>×</b>              |
| Betrag FW        | Nicht von: bis:                          | <b>×</b>              |
| Whrg.            | Nicht                                    | <u> </u>              |
| Whrg.Fkt         | Nicht von: bis:                          | *                     |
| Soll Nr.         |                                          | <u>×</u> ×            |
| Soll Bez.        | Nicht                                    | <u>×</u> ×            |
| Haben Nr.        | Nicht                                    | <u> </u>              |
| Haben Bez.       | Nicht                                    | <u>~</u> <del>×</del> |
| MwSt             | Nicht                                    |                       |
| Text             | Nicht                                    | - 12 12               |
|                  | <u>K</u> <u>A</u> bbrechen <u>H</u> ilfe |                       |

Wählen Sie nun das gewünschte Feld aus und selektionieren Sie diejenigen Daten welche gefiltert werden sollen.

#### Index

| Alle Funktionen                             | 11         |
|---------------------------------------------|------------|
| Aufbau des Kontenplans                      | 18         |
| Auswertungen / Übersicht                    | 28         |
| Benutzer                                    | 17         |
| Benutzergruppen                             | 15         |
| Beschreibung der Exportmaske                | 32         |
| Bilanz                                      | 30         |
| Buchen                                      | 21         |
| Buchungen                                   | 14         |
| Buchungen direkt aus dem Modul Faktura      | 23         |
| Buchungsliste                               | 28         |
| Buchungsliste (intern)                      | 28         |
| Buchungsliste Faktura                       | 28         |
| Buchungsperiode definitiv abschliessen      | 27         |
| Buchungsperiode eröffnen                    | 20         |
| Buchungsperioden                            | 14         |
| Daten exportieren                           | 33         |
| Drucken / PDF erstellen                     | 31         |
| Erfolgsrechnungen                           | 30         |
| Export                                      | 32         |
| Exportmöglichkeiten                         | 33         |
| Faktura/Zahlungseingänge in FIBU übertragen | 23         |
| Fakturatyp                                  | 13         |
| Felderbeschreibung Importmaske              | 32         |
| Filterfunktionen                            | 33         |
| Funktionsleiste oben                        | 11         |
| Funktionsleite                              | 10         |
| Gewinn/Verlust automatisch verbuchen        | 26         |
| Gewinn/Verlust manuell verbuchen            | 27         |
| Hauptgruppen                                | 18         |
| Hauptmenü                                   | 10         |
| importierenden Daten                        | 33         |
| INSIEME®-FIBU starten                       | 8          |
| Jahresabschluss                             | 26         |
| Knopf Filter                                | 33         |
| Konten                                      | 14         |
| Kontenplan                                  | 14, 18, 29 |
|                                             |            |

| Kontenplan und Kontos in den Stammdaten | 18     |
|-----------------------------------------|--------|
| Kontoauszug                             | 29     |
| Mahnungsarten                           | 13     |
| Mehrwertsteuersätze                     | 13     |
| Menüleiste oben                         | 10     |
| Modulleiste links                       | 11     |
| Neue Buchung erstellen                  | 21     |
| Neue Buchungsperiode eröffnen           | 27     |
| Offenen Posten                          | 19     |
| PDF erstellen                           | 31     |
| Programm starten                        | 8      |
| Provisorischer abschluss                | 20     |
| Rechte                                  | 16     |
| Registrierungsmaske                     | 9      |
| Saldo manuell erfassen                  | 20     |
| selektionieren                          | 33     |
| Software registrieren                   | 9      |
| Stammdaten                              | 12     |
| Stammdaten/Tabellen nicht zum editieren | 14     |
| Stammdaten/Tabellen zum editieren       | 13     |
| Stammdatentabellen                      | 13, 14 |
| Standartbuchung einrichten              | 23     |
| Untergruppen                            | 19     |
| Währungen                               | 13     |
| Weitere Buchungen                       | 22     |
| Zahlungseingänge                        | 28     |
| Zahlungskonto                           | 13     |
| Zugriffsberechtigungen                  | 15, 16 |
| Zugriffsberechtigungen vergeben         | 15     |
| Zuordnung speichern                     | 33     |